## YURTDIŞI ÖĞRENCİ ONLINE BAŞVURU GÜNCELLEME İŞLEMLERİ

| ALLE UNITOR BUILD                  | PAMUKKALE ÜNİVERSİTESİ<br>YURTDIŞI ÖĞRENCİ GİRİŞ FORMU | A CONTRACT OF A CONTRACT OF A |
|------------------------------------|--------------------------------------------------------|----------------------------------------------------------------------------------------------------|
| 🛔 Üyelik Bilgileri 🛛 ŞİFREMİ UNU   | лттим                                                  | Dil : 🚺                                                                                                    |
| T.C. Kimlik / Y.U. / Pasaport No : |                                                        |                                                                                                    |
| Şifre :                            |                                                        |                                                                                                    |
|                                    | Generate New Image                                     |                                                                                                    |
|                                    | GIRIŞ                                                  |                                                                                                    |

Şekil 1: Sisteme Giriş

Güncelleme sistemine giriş yapabilmek için T.C. Kimlik No/Mavi Kart, Pasaport No veya YU Numarası ile başvuru esnasında belirlediğiniz şifre ve doğrulama kodunu yazıp **GİRİŞ** butonuna tıklanır

Güncelleme ekranı tek sayfada bulunan sekmelerden oluşmaktadır. Her sekmede başvuru esnasında sisteme girilen bilgiler aday öğrencinin karşısına gelecektir. Aday öğrenci güncelleme yapmak istediği sekmedeki güncelleme işlemlerini yaptıktan sonra **GÜNCELLEME** butonuna tıklaması gerekmektedir. Güncelleme sayfasında bulunan sekmeler ile ilgili bilgiler aşağıda verilmiştir.

| UNIC DIVISION             |                               | PAMUKKALE ÜNİVERSİTESİ<br>YURTDIŞI ÖĞRENCİ İŞLEMLERİ | The second second | ATTES COOL |
|---------------------------|-------------------------------|------------------------------------------------------|----------------------------------------------------------------------------------------------------|------------|
| Dil : C                   |                               |                                                      | × 0                                                                                                    | ÇIKIŞ      |
| Kicicel Bilgiler İletisir | n Bilgileri Öğrenim Bilgileri | Seç ? KAYDET                                         |                                                                                                    |            |
| ingiber ongher inclugin   | ogrenni orgiten               | an exercise                                          |                                                                                                    |            |
| T.C. No :                 | 222                           | T.C. Kimlik Kartı :                                  | Seç Göst                                                                                                    | ter        |
| Ad :                      | DE                            | Soyad :                                              | PIL                                                                                                    |            |
| Anne Adı :                | NE                            | Baba Adr :                                           | YÜ                                                                                                    |            |
| Doğum Tarihi :            | 20.03.1987                    | Doğum Yeri                                           | TA                                                                                                    |            |
| Cinsiyet :                | Kadin 💌                       | Uyruk :                                              | TÜRKİYE CUMHURİYETİ                                                                                                    |            |
| Çifte Vatandaş :          |                               |                                                      |                                                                                                    |            |
| Mavi Kart'ım var :        |                               |                                                      |                                                                                                    |            |
|                           |                               | <b>GÜNCELLE</b>                                      |                                                                                                    |            |

Şekil 2.1: Kişisel Bilgiler(T.C. Kimlik No/Mavi Kart veya YU Numarası ile Başvuru)

|                                                                | PA                                                                                               | MUKKALE ÜNİVERSİTESİ<br>yurtdışı öğrenci işlemleri                                               |                                                                                                    |
|----------------------------------------------------------------|--------------------------------------------------------------------------------------------------|--------------------------------------------------------------------------------------------------|----------------------------------------------------------------------------------------------------|
|                                                                |                                                                                                  | Sec. Q KANDET                                                                                    | 🗙 сияз                                                                                                    |
| Kişisel Bilgiler İletişir                                      | n Bilgileri Öğrenim Bilgileri PAÜYÖS                                                             | Tercih Başvuru Şifre İşlemleri                                                                   | ·                                                                                                    |
| Pasaport No :                                                  | N39174L186NLD0012119                                                                             | Pasaport Örneği :                                                                                | Seç Göster                                                                                                    |
| Ad :                                                           | DENEME AD                                                                                        | Soyad :                                                                                          | DENEME SOYAD                                                                                                   |
| Anne Adi :                                                     | ANNE AD                                                                                          | Baba Adı :                                                                                       | BABA AD                                                                                                    |
| Doğum Tarihi :                                                 | 11.12.2000                                                                                       | Doğum Yeri                                                                                       | DOĞUM YERİ                                                                                                    |
| Cinsiyet :                                                     | Kadın 🔻                                                                                          | Uyruk :                                                                                          | TÜRKİYE CUMHURİYETİ 🔹                                                                                          |
| Çifte Vatandaş :                                               |                                                                                                  |                                                                                                  |                                                                                                    |
| İkinci Uyruk :                                                 | AVUSTURYA                                                                                        | Vukuatlı Nüfus Kayıt Örneği :                                                                    | Seç Göster                                                                                                    |
| Mavi Kart'ım var :                                             |                                                                                                  | Mavi Kart Örneği :                                                                               | Seç Görter                                                                                                    |
|                                                                |                                                                                                  | GUNCELLE                                                                                         |                                                                                                    |
| ▲ Yapılan başvurul.<br>Bilgiler" ve "Öğrenin<br>gerekmektedir. | ar Yurt Dışı Öğrenci Koordinatörlüğü tarafı<br>9 Bilgileri" ile ilgili bir değişiklik yapmak ist | ndan onaylandığı takdirde başvuru bilgilerinde<br>enildiğinde foreignstudent@pau.edu.tr e-mail a | herhangi bir değişiklik yapılamamaktadır. "Kişisel<br>dresine değiştirmek istenilen bilgilerin e-mail atılması |

Şekil 2.2: Kişisel Bilgiler(Pasaport No ile Başvuru)

Kişisel Bilgiler sekmesinde aday öğrencinin güncelleme işlemi yapmak istenilen kişisel bilgilerini güncellendikten sonra **GÜNCELLE** butonuna tıklanır.

! NOT: T.C. Kimlik No/Mavi Kart veya YU Numarası olan adaylar, "T.C. Kimlik Kartı" belgesini güncelleyebilir. Eğer Çifte Vatandaş seçeneğini işaretlemiş ise "İkinci Uyruk" bilgisi ve "Vukuatlı Kayıt Örneği" belgesini güncelleyebilir. "Mavi Kart'ım Var seçeneğini işaretlemiş ise "Mavi Kart Örneği" belgesini güncelleyebilir.

!! NOT: Pasaport No ile kayıt yapan aday öğrenciler, başvuruları Pamukkale Üniversitesi Yurtdışı Öğrenci Koordinatörlüğü tarafından onaylama işlemi gerçekleştirilene kadar bu alanlardaki tüm bilgilerini güncelleyebilir.

| ULLE UNITED DENIZI                  | PAMUKKALE ÜNİVERSİTESİ<br>YURTDIŞI ÖĞRENCİ İŞLEMLERİ    | A CONTRACT OF A CONTRACT OF A |
|-------------------------------------|---------------------------------------------------------|----------------------------------------------------------------------------------------------------|
| Dil : 💽 😹                           |                                                         | × çıkış                                                                                                    |
|                                     | Seç 🥜 KAYDET                                            |                                                                                                    |
| Kişisel Bilgiler İletişim Bilgileri | Öğrenim Bilgileri PAÜYÖS Tercih Başvuru Şifre İşlemleri |                                                                                                    |
| Yurtdışı Yazışma Adresi :           |                                                         |                                                                                                    |
| Türkiye Yazışma Adresi :            | DENEME                                                  |                                                                                                    |
| Telefon :                           | 90542345325                                             |                                                                                                    |
| E-Posta :                           | deneme@pau.edu.tr                                       |                                                                                                    |
|                                     | GÜNCELLE                                                |                                                                                                    |

## Şekil 3: İletişim Bilgileri

İletişim Bilgileri sekmesinde aday öğrenci, iletişim bilgilerini güncelledikten sonra **GÜNCELLE** butonu ile bilgileri kayıt işlemini gerçekleştirir. Adaylar iletişim bilgilerini her zaman güncelleyebilirler.

| DENILU                                                                                                    | PAMUKKALE ÜNİVERSİTESİ<br>YURTDIŞI ÖĞRENCİ İŞLEMLERİ                                                                                                    | Status Conver |
|----------------------------------------------------------------------------------------------------|----------------------------------------------------------------------------------------------------|---------------|
| Dil : C DK                                                                                                    | X<br>Seç 2 KAYDET                                                                                                    | ÇIKIŞ         |
| Kişisel Bilgiler İletişim Bilgileri Öğrenim Bilgileri                                                                            | PAŨYÖS Tercih Başvuru Şifre İşlemleri                                                                                                    |               |
| Mezun Olduğunuz Lisenin Adı :                                                                                                    | DENEME                                                                                                    |               |
| Mezun Olduğunuz Lisenin Bulunduğu Ülke :                                                                                         | ALMANYA                                                                                                    |               |
| Toplam Eğîtim Süresi (İlkokuldan Başlayarak) :                                                                                   | 11                                                                                                    |               |
| Lise Diploması :                                                                                                    | Göster                                                                                                    |               |
|                                                                                                    | GÜNCELLE                                                                                                    |               |
| Yapılan başvurular Yurt Dışı Öğrenci Koordinatör<br>Bilgiler" ve "Öğrenim Bilgileri" ile ilgili bir değişiklik<br>gerekmektedir. | rlüğü tarafından onaylandığı takdirde başvuru bilgilerinde herhangi bir değişiklik yapılamamaktadır. "Kişisel<br>yapmak istenildiğinde foreignstudent@pau.edu.tr e-mail adresine değiştirmek istenilen bilgilerin e-mail atılması |               |

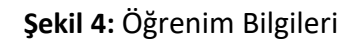

Öğrenim Bilgileri sekmesinde aday öğrenci güncellemek istediği öğrenim bilgilerini güncelledikten sonra **GÜNCELLE** butonu ile kayıt işlemini gerçekleştirir.

!!! NOT: Aday öğrenciler, öğrenim bilgilerini Pamukkale Üniversitesi Yurtdışı Öğrenci Koordinatörlüğü tarafından onaylama işlemi gerçekleştirilene kadar güncelleyebilir.

| ALLE DUTIER                              | PAMUKKALE ÜNİVERSİTESİ<br>YURTDIŞI ÖĞRENCİ İŞLEMLERİ                                                                                                    |  |  |  |
|------------------------------------------|----------------------------------------------------------------------------------------------------|--|--|--|
|                                          | X Çıkış<br>Üyelik Bilgiler                                                                                                    |  |  |  |
| 🋔 Sınav Bilgileri                        | Başlangıç Tarih : 17.02.2020 10:00:00<br>Bitiş Tarih : 01.06.2020 23:59:59                                                                                                    |  |  |  |
| PAŬŸÕS Banka Dekontu :                   | deneme foto.png Göster K Sil                                                                                                    |  |  |  |
| Sınava Gireceğiniz Ülke :                | - DENIZLI                                                                                                    |  |  |  |
| Mevcut Bir Engelim Var :                 |                                                                                                    |  |  |  |
| Engel Türünü Seçiniz :                   | Görme Kaybi     İştme Kaybi     Ortopedik Engel     Dikkat Eksiklőji ve Hiperaktvíte     Psikolojik Problemler (Depresyon, Şizofreni, Panik Atak vb.)     Nörolojik Problemler (Ms, Epilepsi vb.)     Başka engeliniz varsa lütfen belirtiniz.                                                                                |  |  |  |
| Engel Rapor                              | deneme fato,png Götter X Sil                                                                                                    |  |  |  |
|                                          | Not : PAÜYÖS Sınavına başvuruda bulunacak olan adayların; Sağlık Durumu Engeli olanlar "Sağlık Durumu / Engel Bilgi Formu"<br>ile Üniversite hastanelerinden ve/veya tam teşekküllü Devlet hastanelerinden engel durumunu belgeleyen heyet raporu ve<br>sağlık durumunuzu açıklayan bir dilekçe ile yüklemeniz gerekmektedir. |  |  |  |
| PAÜYÖS Sınavı'na gir                     | mek istiyorum.                                                                                                    |  |  |  |
| Yukarıda verdiğim b<br>başvurumun işleme | lgilerin eksiksiz ve doğru olduğunu beyan ederim. Verdiğim bilgi ve belgeler eksik ve/veya yanlış olduğu takdirde<br>konulmayacağını kabul ederim.                                                                                                    |  |  |  |
|                                          | KAYDET                                                                                                    |  |  |  |

Şekil 5.1: PAUYOS Başvuru ve Güncelleme

PAUYÖS Başvuru sekmesi, PAUYÖS sınav başvurusu ve güncelleme işlemlerinin yapıldığı sekmedir. Bu sayfada PAUYÖS Banka Dekontu belgesinin yüklenmesi, sınava girmek istenilen ülke ve şehir bilgisinin seçilmesinin yanı sıra engel durumunun belirtilmesi durumunda mevcut engel durumu bilgileri ve engel durumunu gösterir (sağlık raporu) belgenin sisteme yükleme işlemleri yapılmaktadır.

Aday öğrenci, gerekli bilgi girişi ve güncellemeleri yaptıktan sonra PAUYÖS Sınavı giriş onayı ve beyan metni alanlarını işaretleyerek **KAYDET** butonuna tıklamalıdır.

| AND DEWIZU                 |                             | PAMUKKALE ÜNİVERSİTESİ<br>YURTDIŞI ÖĞRENCİ İŞLEMLERİ | A CONTRACT OF A CONTRACT OF A |
|----------------------------|-----------------------------|------------------------------------------------------|----------------------------------------------------------------------------------------------------|
| Dil : C                    |                             | Seg ? KAYDET                                         | X ÇIKIŞ                                                                                                    |
| Kişisel Bilgiler İletişirm | Bilgileri Öğrenim Bilgileri | PAŪYÖS Tercih Başvuru Şifre İşlemleri                |                                                                                                    |
| şiire :<br>Şifre Doğrulama | •••••                       |                                                      |                                                                                                    |
|                            | GÜNCELLE                    |                                                      |                                                                                                    |

Şekil 6: Şifre İşlemleri

Şifre İşlemleri sekmesinde aday öğrenci, değiştirmek istediği şifre bilgilerini güncelledikten sonra **GÜNCELLE** butonu ile kayıt işlemini gerçekleştirir.

Her sekme için güncelleme işlemi ayrı ayrı yapılmaktadır. Başvurusu Pamukkale Üniversitesi Yurtdışı Öğrenci Koordinatörlüğü tarafından onaylan aday öğrenciler Kişisel Bilgiler ve Öğrenim Bilgileri sekmelerindeki veriler ile fotoğraf dosyasında değişiklik yapamazlar. Değişiklik işlemi için Pamukkale Üniversitesi Yurtdışı Öğrenci Koordinatörlüğü ile iletişime geçilmelidir.

## PAUYÖS BAŞVURU GÜNCELLEME ve İPTAL İŞLEMLERİ

| ALL UNICODIES                       | PAMUKKALE ÜNİVERSİTESİ<br>YURTDIŞI ÖĞRENCİ İŞLEMLERİ |         |
|-------------------------------------|------------------------------------------------------|---------|
| Dil: 💽 💥 📘                          | Sec 2 Kaydet                                         | X ÇIKIŞ |
| Kişisel Bilgiler İletişim Bilgileri | Öğrenim Bilgileri PAÜYÖS Başvuru Şifre İşlemleri     |         |
|                                     | 🛦 Başvurunuz onay bekliyor.                          |         |
| PAÜYÖS Banka Dekontu :              | Göster                                               |         |
| Sınava Gireceğiniz Ülke :           | ALMANYA / Köln                                       |         |
|                                     | BAŞVURU GÜNCELLE BAŞVURU İPTAL                       |         |

## Şekil 1: Güncelleme ve İptal İşlemleri

Yapılan PAUYÖS başvurusunun güncelleme veya iptal işlemleri için **PAUYÖS Başvuru** sekmesine tıklamanız gerekmektedir. Bu sekmede yüklemiş olduğunuz belgeler ve seçmiş olduğunuz sınav merkezi görüntülenebilir.

| AND DIVISION DIVISION                  | PAMUKKALE ÜNİVERSİTESİ<br>YURTDIŞI ÖĞRENCİ İŞLEMLERİ                                                                                                    |  |  |
|----------------------------------------|----------------------------------------------------------------------------------------------------|--|--|
|                                        | ¥ сікіз<br>Üyelik Bilgileri                                                                                                    |  |  |
| 🛔 Sınav Bilgileri                      | Başlangıç Tarih : 17.02.2020 10:00:00<br>Bitiş Tarih : 01.06.2020 23:59:59                                                                                                    |  |  |
| PAŬYÖS Banka Dekontu :                 | deneme foto.png Göster Sil                                                                                                    |  |  |
| Sınava Gireceğiniz Ülke :              | DENIZLI                                                                                                    |  |  |
| Mevcut Bir Engelim Var :               |                                                                                                    |  |  |
| Engel Türünü Seçiniz :                 | Görme Kaybi     İştme Kaybi     Ortopedik Engel     Dikkat Eksikliği ve Hiperaktivite     Psikolojik Problemler (Depresyon, Şizofreni, Panik Atak vb.)     Nörolojik Problemler (Ms, Epilepsi vb.)     Başka engeliniz varsa lüţfen belirtiniz.                                                                               |  |  |
| Engel Rapor                            | deneme foto.png Gäster X Sil                                                                                                    |  |  |
|                                        | Not : PAÜYÖS Sinavina başvuruda bulunacak olan adayların; Sağlık Durumu Engeli olanlar "Sağlık Durumu / Engel Bilgi Formu"<br>ile Üniversite hastanelerinden ve/veya tam teşekküllü Devlet hastanelerinden engel durumunu belgeleyen heyet raporu ve<br>sağlık durumunuzu açıklayan bir dilekçe ile yüklemeniz gerekmektedir. |  |  |
| PAÜYÖS Sınavı'na gir                   | mek istiyorum.                                                                                                    |  |  |
| Yukarıda verdiğim bi başvurumun işleme | lgilerin eksiksiz ve doğru olduğunu beyan ederim. Verdiğim bilgi ve belgeler eksik ve/veya yanlış olduğu takdirde<br>konulmayacağını kabul ederim.                                                                                                    |  |  |
|                                        | KAYDET                                                                                                    |  |  |

Şekil 2: Güncelleme ve İptal İşlemleri

**BAŞVURU GÜNCELLE** butonuna tıklandığında daha başvuru sırasında yüklenen belgeler ve bilgiler sayfası gelecektir. Aday öğrenci, gerekli bilgi girişi ve güncellemeleri yaptıktan sonra PAUYÖS Sınavı giriş onayı ve beyan metni alanlarını işaretleyerek **KAYDET** butonuna tıklamalıdır.

| ALLE ONICASITES                     | PAMUKKALE ÜNİVERSİTESİ<br>YURTDIŞI ÖĞRENCİ İŞLEMLERİ |                              |                |  |   |         |
|-------------------------------------|------------------------------------------------------|------------------------------|----------------|--|---|---------|
| Dil : 🚺 💦                           | EFT ücreti kesildikten sor                           | na kalan miktar iade edilir. | - <del>-</del> |  | ~ | 🗶 сікіş |
|                                     | Banka Ad :                                           |                              |                |  |   |         |
| Kişisel Bilgiler İletişim Bilgileri | Ülke :                                               | AFGANISTAN                   | •              |  |   |         |
|                                     | Şehir :                                              |                              |                |  |   |         |
| PAŪYÖS Banka Dekontu :              | IBAN NO :                                            | 0                            |                |  |   |         |
| Sınava Gireceğiniz Ülke :           | Şube Adı/Kodu :                                      |                              |                |  |   |         |
|                                     | Swift Kod :                                          |                              |                |  |   |         |
|                                     |                                                      | İptal işlemini onaylıyorum.  |                |  |   |         |
|                                     |                                                      |                              |                |  | • |         |

Şekil 3: Güncelleme ve İptal İşlemleri

**BAŞVURU İPTAL** butonuna tıklandığında yatırılmış olan sınav ücretinin iade edileceği kişisel hesapla ilgili bilgilerin doldurulacağı ekran gelmektedir. Aday Öğrenci bu bilgileri eksiksiz bir şekilde doldurup İptal İşlemini Onaylıyorum butonuna tıkladığında PAUYÖS iptal başvurusu onay için Pamukkale Üniversitesi Yurtdışı Öğrenci Koordinatörlüğüne bildirilecektir. Koordinatörlük tarafından onay verilmesi durumunda başvurunuz iptal edilir.